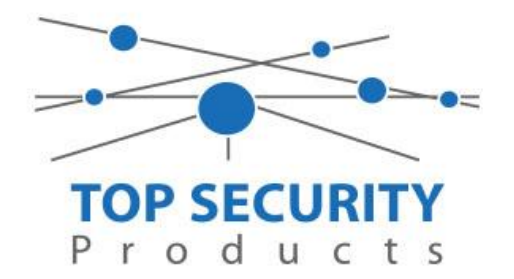

## Camera spiegelen naar andere recorder

Door: Perrijn van Grunsven

## Stap 1

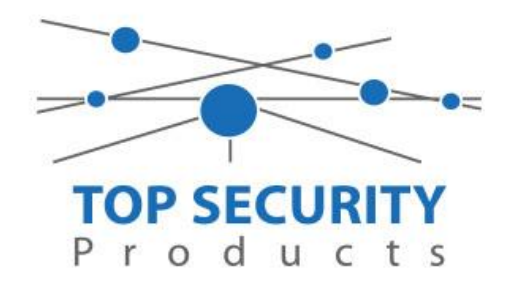

- Log in op de recorder waarop je beeld wil gaan ontvangen
- Ga naar Setup → Camera → Camera
- Selecteer hier de bovenste regel en klik op **Modify**

| lient        | * | Camera                                                |      | /           | Advanced                                                                               |      |                  |          |         |        |             |           |     |  |
|--------------|---|-------------------------------------------------------|------|-------------|----------------------------------------------------------------------------------------|------|------------------|----------|---------|--------|-------------|-----------|-----|--|
| ystem        | * |                                                       |      |             | 0.0.0%                                                                                 |      |                  |          |         |        |             |           |     |  |
| amera        | * | Auto Switch to H.265<br>Auto Switch to Smart Encoding |      |             | On Off Note: Effective when first connected   Off Note: Effective when first connected |      |                  |          |         |        |             |           |     |  |
| Camera       |   |                                                       |      |             |                                                                                        |      |                  |          |         |        |             |           |     |  |
| Encoding     |   | Ref                                                   | resh | Modify Auto | Search Search me                                                                       | nt   |                  |          |         |        |             |           |     |  |
| OSD          |   |                                                       | Nie  | Camera ID   | Addree                                                                                 | Dort | Remote Comero ID | Brotocol | Chature | Vander | Madal       | Configure |     |  |
| Image        |   |                                                       | 1    | D1          | 172 16 0                                                                               | 81   | 1                | Private  | Status  | TPV    | 130113      | Configure | Ac  |  |
| Schedule     |   |                                                       | 2    | D2          | 172.16.0                                                                               | 81   | 1                | Private  |         |        | 2.0 C 2.2.0 |           | Acc |  |
| Motion       |   |                                                       | 3    | D3          | 172.16.0                                                                               | 81   | 1                | Private  |         |        |             |           | Ac  |  |
| Video Loss   |   |                                                       | 4    | D4          | 172.16.0                                                                               | 81   | 1                | Private  |         |        |             |           | Ac  |  |
| Tampering    |   |                                                       | 5    | D5          | 172.16.0                                                                               | 81   | 1                | Private  |         |        |             |           | Ac  |  |
| Privacy Mask |   |                                                       | 6    | D6          | 172.16.0.7                                                                             | 81   | 1                | Private  |         |        |             |           | Ac  |  |
| Snapshot     |   |                                                       | 7    | D7          | 172.16.0.8                                                                             | 81   | 1                | Private  |         |        |             |           | Aco |  |
| A            | * |                                                       | 8    | D8          | 172.16.0.9                                                                             | 81   | 1                | Private  |         |        |             |           | Acc |  |
| rd Disk      | 8 |                                                       |      |             |                                                                                        |      |                  |          |         |        |             |           |     |  |
| arm          | * |                                                       |      |             |                                                                                        |      |                  |          |         |        |             |           |     |  |
| ert          | * |                                                       |      |             |                                                                                        |      |                  |          |         |        |             |           |     |  |
| twork        | * |                                                       |      |             |                                                                                        |      |                  |          |         |        |             |           |     |  |
| tform        | * |                                                       |      |             |                                                                                        |      |                  |          |         |        |             |           |     |  |
| er           | * |                                                       |      |             |                                                                                        |      |                  |          |         |        |             |           |     |  |
| intennes     | ~ |                                                       |      |             |                                                                                        |      |                  |          |         |        |             |           |     |  |

## Stap 2

- Selecteer bij Add Mode: IP Address
- Protocol: ONVIF
- IP Address: Voer hier het IP adres in van de recorder waar de camera's aangesloten zitten (intern of extern IP adres)
- Port: 80
- Remote Camera ID: selecteer hier de camera die je wil inzien (1 tegelijk)
- Druk op SAVE

| Client       | ~ | Camera                | Advanced        |
|--------------|---|-----------------------|-----------------|
| System       | ~ |                       |                 |
| Camera       | * | Add Mode              | IP Address      |
| Camera       |   | Protocol              | ONVIF           |
| Encoding     |   | IP Address            | 192.168.XXX.XXX |
| OSD          |   | Port                  | 80              |
| Image        |   | Username              | admin           |
| Schedule     |   | Password              |                 |
| Motion       |   | Remote Camera ID      | 1               |
| Video Loss   |   | Keniote Camera ID     | -               |
| Tampering    |   | Extended Transmission | ⊖ On () Off     |
| Privacy Mask |   |                       |                 |
| Snapshot     |   | Search Save           | Cancel          |
| VCA          | ~ |                       |                 |

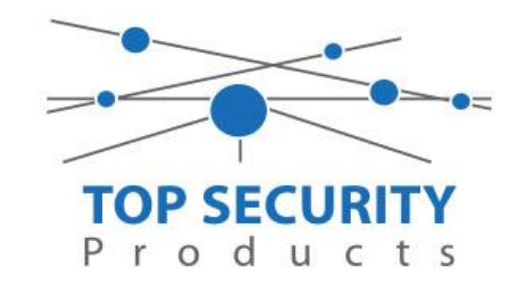

## Stap 3

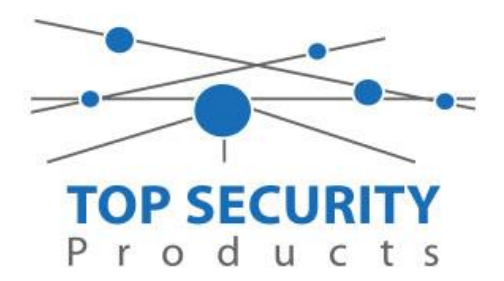

- Druk nu een aantal keer op **Refresh** totdat bij Status het symbool groen wordt.
- Selecteer nu een volgende regel om daarna stappen 1, 2 en 3 te herhalen om meerdere camera's toe te voegen.

|              |   | _                    |               |                |                                                 |                            |                  |          |        |        |        |           |        |  |  |
|--------------|---|----------------------|---------------|----------------|-------------------------------------------------|----------------------------|------------------|----------|--------|--------|--------|-----------|--------|--|--|
| Client       | ~ | Camera               |               | Ad             | vanced                                          |                            |                  |          |        |        |        |           |        |  |  |
| System       | ~ |                      |               |                |                                                 |                            |                  |          |        |        |        |           |        |  |  |
|              |   | Auto Switch to H.265 |               |                | ○ On ● Off Note: Effective when first connected |                            |                  |          |        |        |        |           |        |  |  |
| Camera       | ~ | Auto                 | n Switch to S | Smart Encoding | Off V Note: Effective when first connected      |                            |                  |          |        |        |        |           |        |  |  |
| Camera       |   |                      |               |                |                                                 | The content of the content |                  |          |        |        |        |           |        |  |  |
| Encoding     |   | Ref                  | fresh         | Modify Auto S  | earch Search Segment                            |                            |                  |          |        |        |        |           |        |  |  |
| OSD          |   |                      |               |                |                                                 |                            |                  |          |        |        |        |           |        |  |  |
| Image        |   |                      | No.           | Camera ID      | Address                                         | Port                       | Remote Camera ID | Protocol | Status | Vendor | Model  | Configure | Access |  |  |
| Calcadula    |   |                      | 1             | D1             | 192.168.                                        | 80                         | 2                | ONVIF    |        | TPV    | 130113 |           | Access |  |  |
| Schedule     |   |                      | 2             | D2             | 172.16.0.                                       | 81                         | 1                | Private  |        |        |        |           | Access |  |  |
| Motion       |   |                      | 3             | D3             | 172.16.0.                                       | 81                         | 1                | Private  |        |        |        |           | Access |  |  |
| Video Loss   |   |                      | 4             | D4             | 172.16.0.                                       | 81                         | 1                | Private  |        |        |        |           | Access |  |  |
| Tampering    |   |                      | 5             | D5             | 172.16.0.                                       | 81                         | 1                | Private  |        |        |        |           | Access |  |  |
| Privacy Mask |   |                      | 6             | D6             | 172.16.0.                                       | 81                         | 1                | Private  |        |        |        |           | Access |  |  |
| Snapshot     |   |                      | 7             | D7             | 172.16.0.                                       | 81                         | 1                | Private  |        |        |        |           | Access |  |  |
| VCA          | 8 |                      | 8             | D8             | 172.16.0.                                       | 81                         | 1                | Private  |        |        |        |           | Access |  |  |